# 录播教学资源平台-智慧教室使用指南

#### 一. 登录系统

打开浏览器,在浏览器地址栏输入访问地址:http://tvsyun.njau.edu.cn,智慧教室主界面 如图 1 所示。

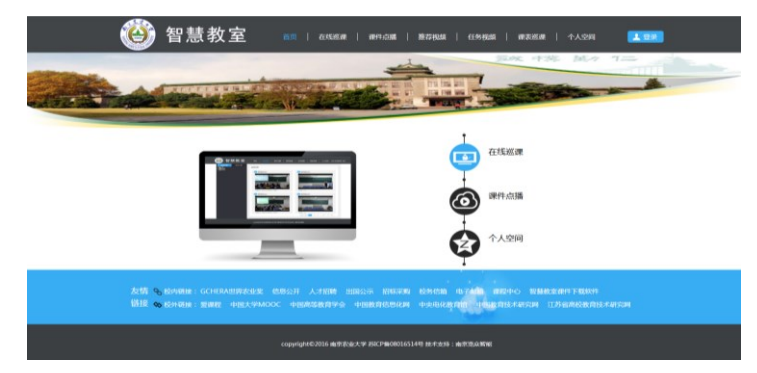

图 1. 智慧教室主界面

在主界面的右上角,点击【登录】,跳转到登录界面,输入用户名和密码,点击【登录】 即可进入系统浏览所有模块的信息。如图2登录界面所示。

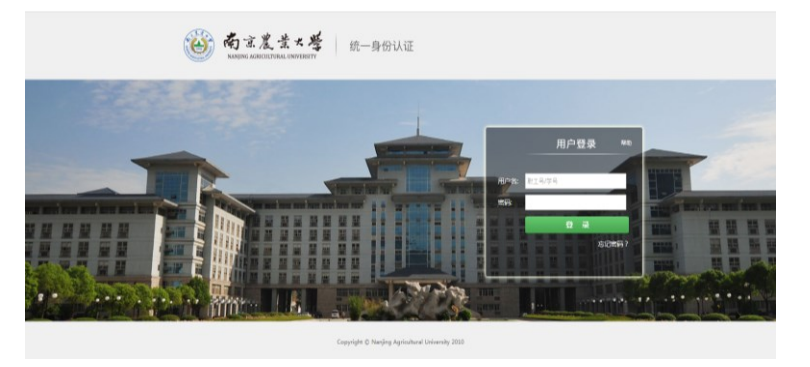

图 2.登录界面

## 二. 课件观看

在图 3 所示界面下,鼠标左键单击课件点播链接,即可进入课件点播功能模块。在视频 资源点播界面中,在搜索框内输入课程名称、教室名称、授课老师,来搜索视频即可查询到 该用户名下存在的课程视频资源。

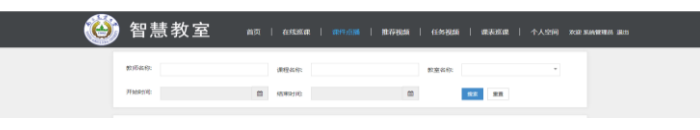

## 图 3.视频点播界面

### 三. 下载课件

鼠标左键单击【课件点播】链接,即可进入课件点播功能模块。

| 教师名称  | 课程名称    | 教室名称   | *     |
|-------|---------|--------|-------|
| 开始时间: | 曲 结束时间: | 曲 学院名称 | ×     |
|       |         |        | 秋天 重量 |

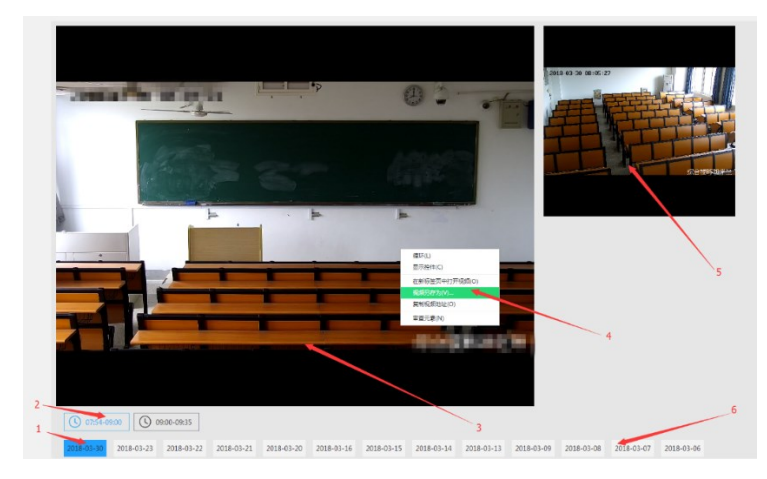

点击上图 4.1 所示区域,进入播放页面,如下。

图 4.2 课件播放页面

如图 4.2 中箭头 1 标示,点击对应日期,定位到该日期对应视频。

如图 4.2 中箭头 2 标示,点击对应时间段,定位到该时间段对应视频。

如图 4.2 中箭头 3 标示, 在视频播放区域, 点击鼠标右键, 弹出下载菜单。 如图 4.2 中箭头 4 标示, 点击视频另存为, 保存到本地。

如图 4.2 中箭头 5 标示,点击学生视频,学生视频会切换到播放主区域,按

图示2、3步骤,可下载文件。

如图 4.2 中箭头 6 标示,点击日期,导航到对应日期的视频文件,按图示 2-4 步骤,下载文件。